3

4

5

11

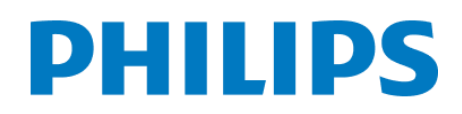

Інструкція по підключенню Philips (Android TV)

- На пульті ДУ натиснути на кнопку → Smart TV або Home
- Виберіть в головному меню "Магазин додатків"
- У рядку пошуку введіть → "OmegaTV"
- ) Натисніть кнопку → "Завантажити"
- ) Після завантаження натисніть "Встановити"
- Відкрийте браузер і увійдіть в особистий кабінет вашого оператора або зверніться в службу підтримки вашого оператора
- ) Оберіть бажаний тариф для перегляду, якщо у вас тариф не вибрано
- <sup>8</sup>) Отримайте код активації у оператора, або згенеруйте його в особистому кабінеті оператора
  - ) Відкрийте додаток OmegaTV
- <sup>10</sup>) Введіть код активації в додатку OmegaTV
  - ) На телевізорі натисніть кнопку "Активувати"

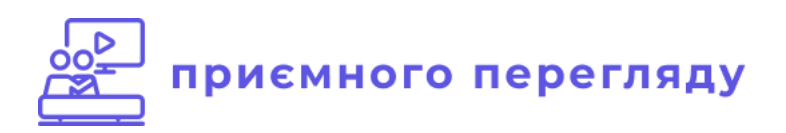